- •
- •
- •
- •

# Paso a paso

## para registro en nueva web de facturas

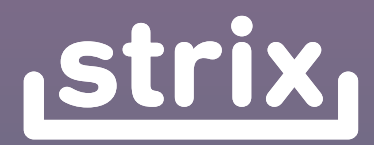

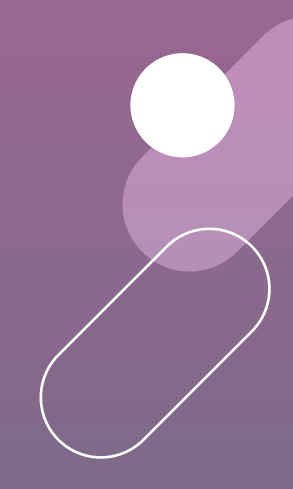

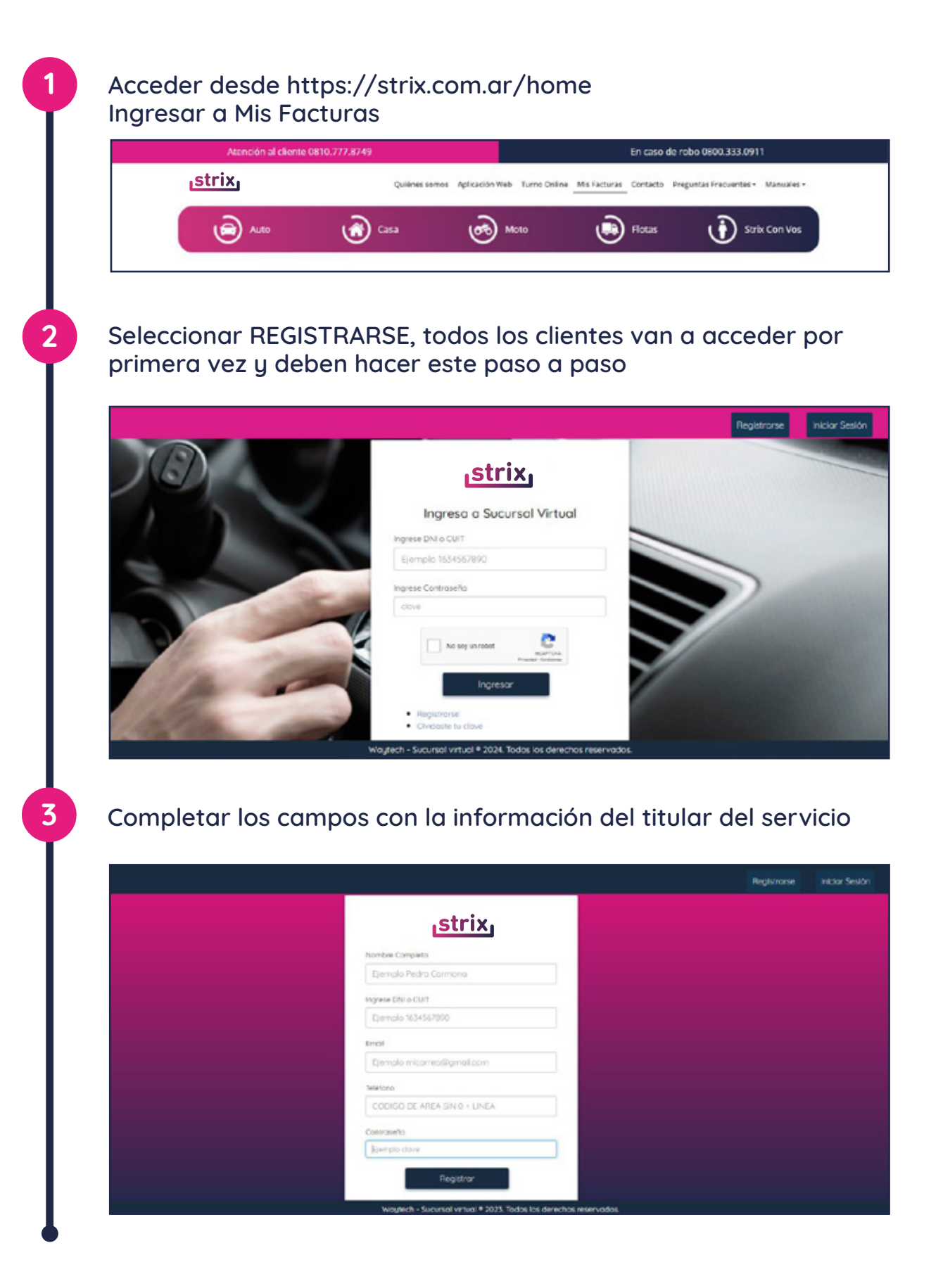

#### Paso a paso para registro en nueva web de facturas

4

5

Una vez cargados los datos, van a aparecer unas preguntas de seguridad, para validar la identidad. Tildar en autentificar.

|                                                                                       | Registranse | Iniciar Section |
|---------------------------------------------------------------------------------------|-------------|-----------------|
|                                                                                       |             |                 |
| estrix,                                                                               |             |                 |
| ; ¡Felicidades acabas de crear tu cuental!                                            |             |                 |
| Ahora stis noi queda verticar ta identificar<br>respondendo las siguientes preguntas: |             |                 |
| 1) ¿Dual es su fecha de racimiento?                                                   |             |                 |
| SELECCIONE UNA OPCION                                                                 |             |                 |
| 2) Empresa en la cue ha bubaiado                                                      |             |                 |
| SELECCIONE UNA CPCION -                                                               |             |                 |
| 3) ¿Reconoce alguno de exilos damicilios ?                                            |             |                 |
| SELECCIONE UNA OPCIÓN V                                                               |             |                 |
| 4) ¿Reconce aguna de estas personaci?                                                 |             |                 |
| deleccione una orción 👻                                                               |             |                 |
| <ol> <li>L'Asconce acura de étas entrotes trancesta?</li> </ol>                       |             |                 |
| SELECCIONE UNA OPICIÓN V                                                              |             |                 |
| Anteolificat                                                                          |             |                 |
| Waytech - Sucurnal whall the 2023. Tadas kas derechos reservados.                     |             |                 |

Si alguno de los campos informado es incorrecto, no va a permitir avanzar por lo que hay que revisar y completar con la información correcta.

|                                                                              | Registrarse | Iniciar Sesión |
|------------------------------------------------------------------------------|-------------|----------------|
| <u>strix</u>                                                                 |             |                |
| ERROR                                                                        |             |                |
| NO SE HA PODIDO AUNTENTIFICAR SU IDENTIDAD, POR FAVOR VUELVA A<br>INTENTARIO |             |                |
| Cerror REINTENTAR                                                            |             |                |

#### Paso a paso para registro en nueva web de facturas

6

Si los datos están correctos, avanza en la generación de la cuenta y va a enviar un código, se puede seleccionar email o sms.

| strix,                                                                                                    |
|----------------------------------------------------------------------------------------------------|
| ¡¡Felicidades, estás a un paso para<br>activar tu cuenta!!<br>Sólo debes ingresar el código de activación |
| 1) ¿Por que medio desea recibir el código?<br>EMAIL  SELECCIONE UNA OPCIÓN<br>EMAIL<br>SMS                |
|                                                                                                    |

Una vez cargado y validado el código, se puede avanzar e iniciar sesión con la clave generada en la primer pantalla.

| <mark>strix</mark> ,                                                                      |
|-------------------------------------------------------------------------------------------|
| ¡¡Felicidades, estás a un paso para<br>activar tu cuenta!!                                |
| Solo debes ingresar el codigo de activación<br>1) ¿Por que medio desea recibir el código? |
| ENVIAR                                                                                    |
| IIFELICIDADES SU CUENTA HA SIDO ACTIVADA, YA<br>PUEDE INICIAR SESIÓN!!                    |
| INICIAR SESIÓN                                                                            |

### Paso a paso para registro en nueva web de facturas

| NOMER Y APELLOO C    | PREGUNTAS FRECUENTE<br>Tonés consultos sobre tu<br>facturación? Podás acceder o<br>nuestra web para informante o<br>connociante con suestro chatbot    | ADHESIÓN AL DÉBITO<br>nes tus detos para adheriste al debite por<br>to de crédito o Cibli pora tu próxime factura |                    | A HIS FACTURAS · A HIS GATOS ·       | <mark>istrix,</mark> area |
|----------------------|----------------------------------------------------------------------------------------------------|----------------------------------------------------------------------------------------------------|--------------------|--------------------------------------|---------------------------|
| entes<br>ot          | PREGUNTAS FRECUENTE<br>Tanés consultos sobre tu<br>facturación? Pedés acceder o<br>nuestra velo para informatire o<br>contoctor le con nuestro chatbot | ADHESIÓN AL DÉBITO<br>nos tus detos para adherinte al débito por<br>ta de crédito o CBU para tu práximo factura   |                    | MIS FACTURAS                         |                           |
| ot                   | Tenés consultos sobre tu<br>facturoción? Podés acceder o<br>nuestra velo para informante o<br>contectarte con nuestro chatbot                          | nos tus datos poro adherinte al débito por<br>ta de crédito o CBU poro tu próxima foctura                         |                    |                                      |                           |
|                      |                                                                                                    |                                                                                                    | vras y pagó online | Revisó el detaile de tus focti       |                           |
|                      |                                                                                                    | Constant                                                                                                    |                    |                                      |                           |
|                      |                                                                                                    |                                                                                                    |                    |                                      |                           |
| acturas              | araar las fac                                                                                                    | se pueden des                                                                                                    | Facture            | ando en Mis                          | Ingresc                   |
| jar por              | ión de paga                                                                                                    | én tienen la op                                                                                                   | es y tan           | mos 12 meso<br>do Pago.              | los últir<br>Mercac       |
| NOMBRE Y APELLIDO D' |                                                                                                    |                                                                                                    | 6                  | е длястияла - длясоктос -            | istrix, acces             |
|                      |                                                                                                    |                                                                                                    |                    | FACTURAS                             |                           |
| Search               | 100                                                                                                    |                                                                                                    |                    |                                      |                           |
| ie:                  |                                                                                                    |                                                                                                    |                    | е днелистина - днерито -<br>гастилая | gtrix, more               |

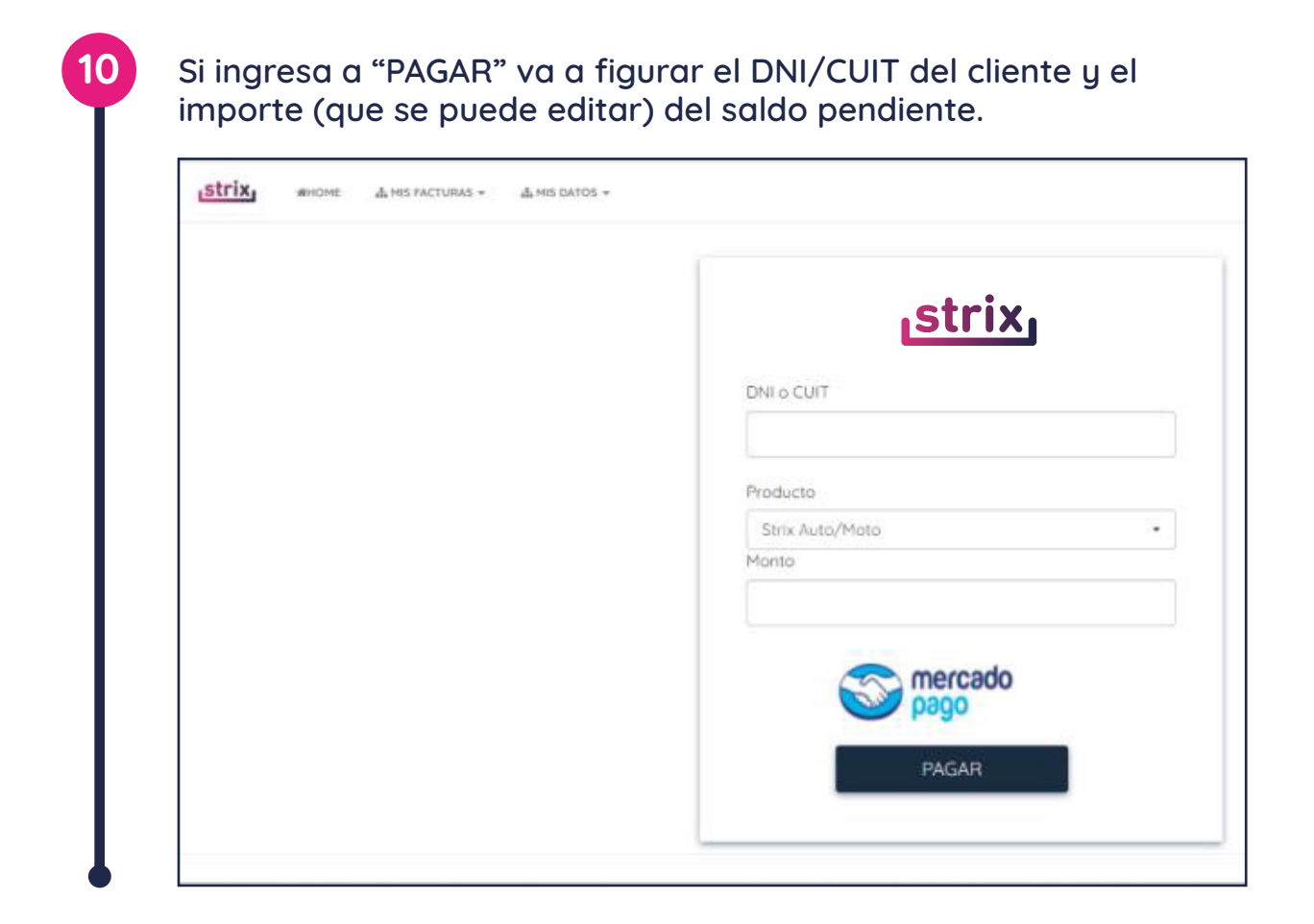